### Live | 19映像通報システムについて

## ★ 操作方法について

- | ||9番通報を受付する職員が通報者に対して、Live||9による映像撮影を依頼します
- 2 了承いただきましたら、電話の音声をスピーカーフォンに切替えてください
- 3 職員から通報者の電話番号宛にショートメッセージ (SMS)を送信します

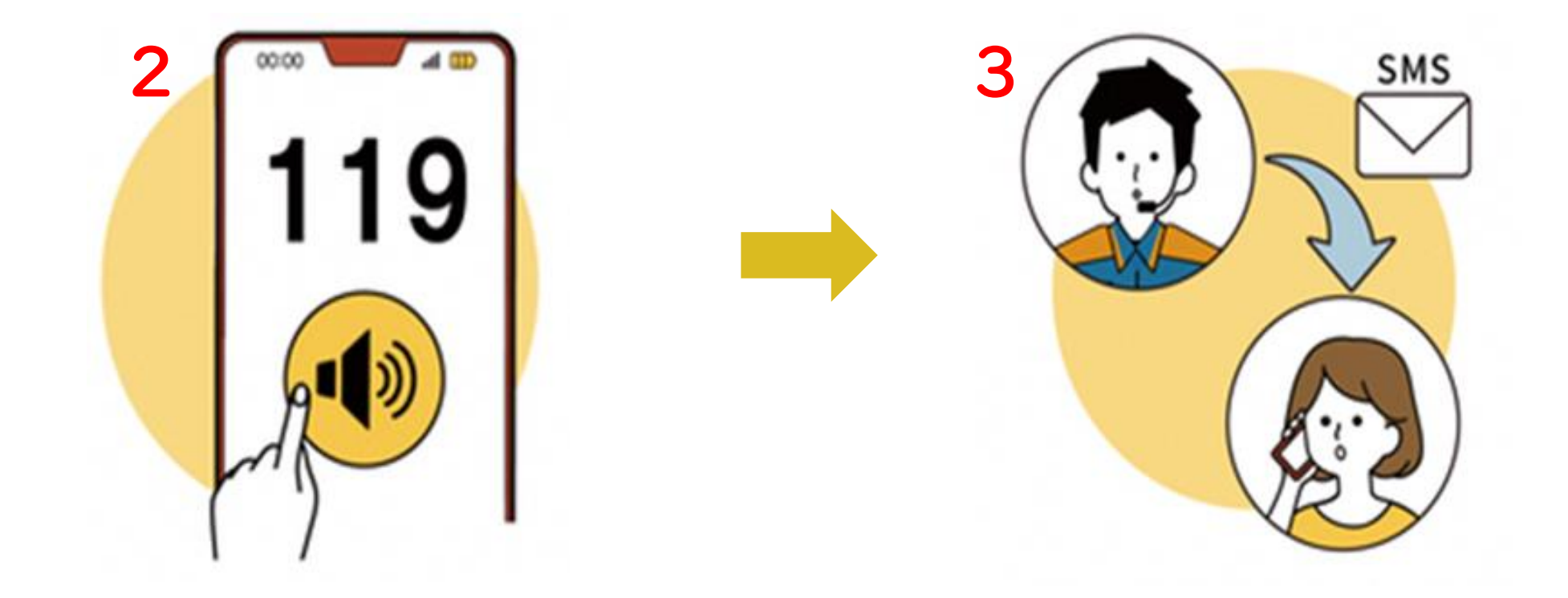

## Live ||9映像通報システムについて

# ★ 操作方法について

- 4 メッセージを受け取ったら、記載されたURLをタップしてください
- 5 ウェブブラウザからシステムが起動します
  ※ ブラウザはAndroidの場合「Chrome」、iPhoneの場合「Safari」をご利用いただく必要があります
- 6 撮影前の注意事項を確認していただき、問題がなければ承諾いただき次に進みます

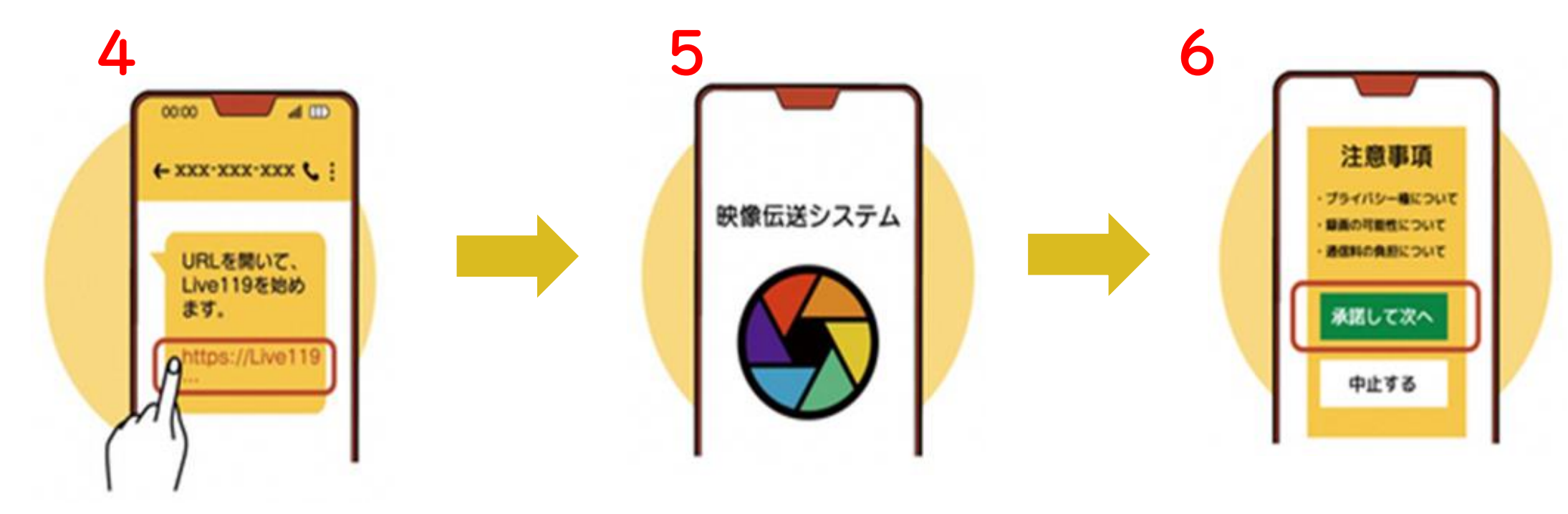

### Live | 19映像通報システムについて

## ★ 操作方法について

- 7 システムではマイクやカメラ、位置情報を使用しますので、使用許可をして次へ進みます
- 8 開始ボタンをタップして撮影を開始します
- 9 撮影している映像は、119番通報を受付けする職員へ伝送され、職員が現場の状況を確認します

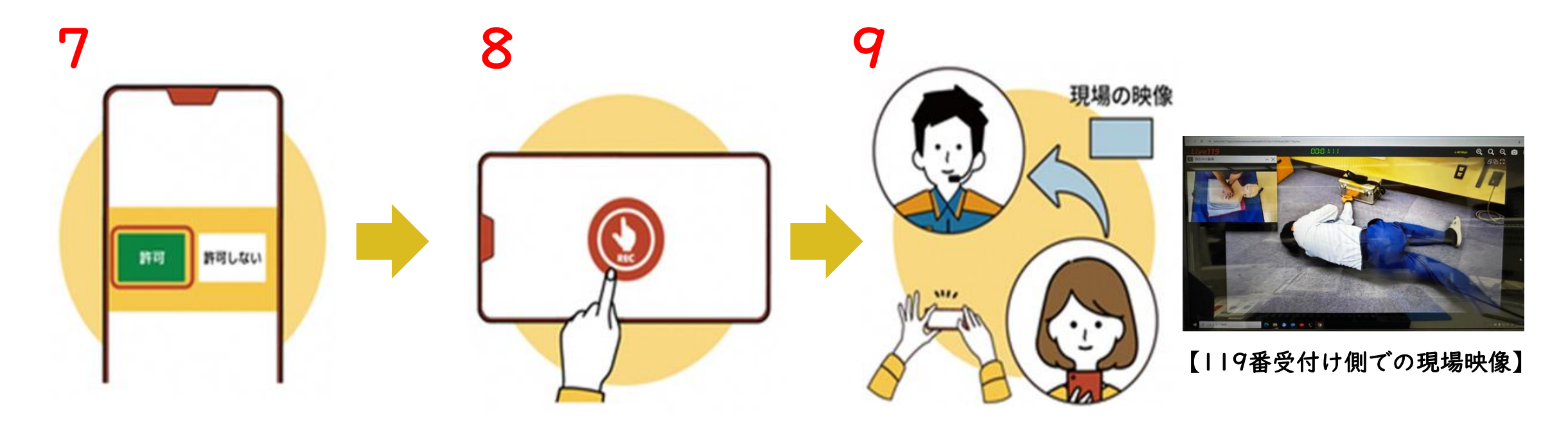